# **Duelpad Mini Quick Start Guide**

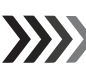

## Quick Guide

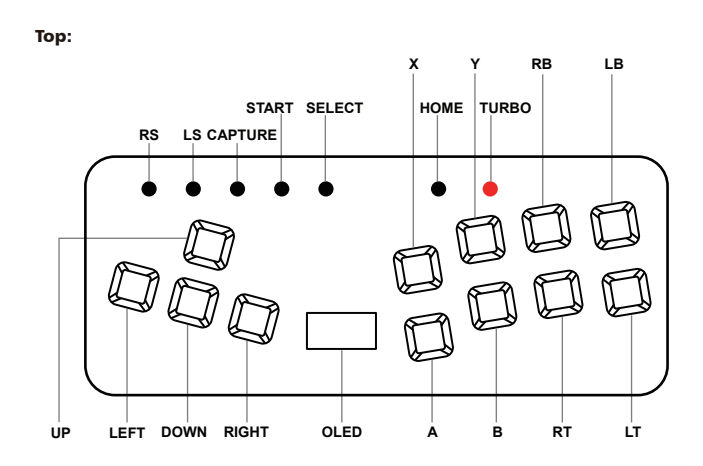

#### Bottom:

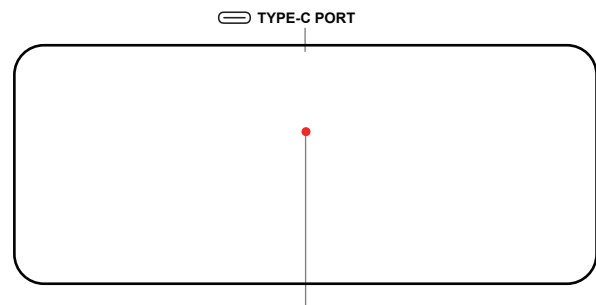

BOOT BUTTON

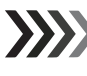

#### **DPad Modes Settings**

To change D-pad modes, Please hold down **SELECT + START** and press one of the following buttons.

D-Pad Digital(Default): **SELECT+START+ DOWN** Left Analog Stick: **SELECT+START+ LEFT** Right Analog Stick: **SELECT+START+ RIGHT** 

# RGB LEDs Settings

To change RGB LED Animations, please hold down Start + Select and press one of the following buttons

SELECT + START + X Next Animation SELECT + START + A Previous Animation SELECT + START + Y Brightness Up SELECT + START + B - Brightness Down SELECT + START + RB LED Parameter Up SELECT + START + RT - LED Parameter Down SELECT + START + LB Pressed Parameter Up SELECT + START + LT Pressed Parameter Down

### Input Modes

To change input modes, please press and hold down one of the following buttons before power on the gamepad.

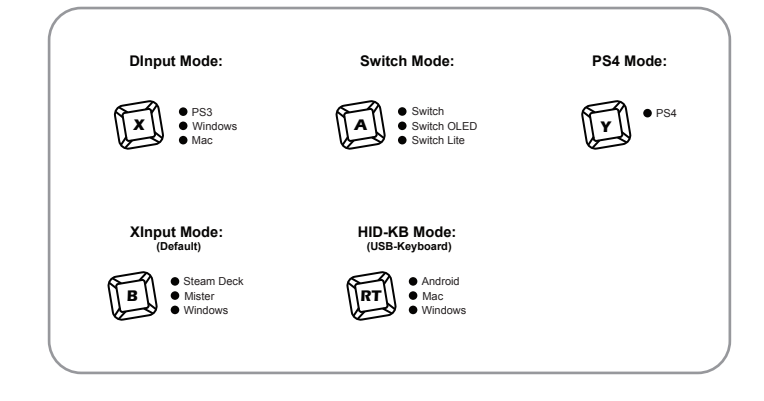

SOCD Modes

To change **SOCD modes**, please hold down **HOME + START** and press one of the following buttons.

Note: The SOCD mode's default setting is SOCD-N.

Up Priority Mode: (HOME + START+ UP)

| Button Pressed | Result  |
|----------------|---------|
| Left + Right   | Neutral |
| Right + Left   | Neutral |
| Up + Down      | Up      |
| Down + Up      | Up      |

#### Neutral Mode: (HOME + START+ DOWN)

| Button Pressed | Result  |
|----------------|---------|
| Left + Right   | Neutral |
| Right + Left   | Neutral |
| Up + Down      | Neutral |
| Down + Up      | Neutral |

Last Input Priority Mode: (HOME + START+ LEFT)

| Button Pressed | Result |  |  |
|----------------|--------|--|--|
| Left + Right   | Right  |  |  |
| Right + Left   | Left   |  |  |
| Up + Down      | Down   |  |  |
| Down + Up      | Up     |  |  |

### Turbo Modes

To enable Turbo mode, please hold down the TURBO button and press the corresponding button, including X/Y/RB/LB and A/B/RT/LT. The speed can be adjusted from 1 to 60 times per second.

Note: Any changes made to the gamepad's settings will not be saved once it loses power. The turbo mode's default speed is 15 times per second.

#### Increase Speed (TURBO + UP)

Lower the Speed (TURBO + DOWN)

### Web Configuration

The gamepad is built-in a local web server to set up the configurations. please follow these steps to access the webpages.

1.Press and hold **START** before plug the gamepad into a computer with usb type-c cable.

2.Open a browser and navigate to **http://192.168.7.1**. Then, you can proceed with the gamepad settings

### Firmware Updates

>>

1.Download the latest firmware from www.duelpad.com/support.

- 2.Hold down the **BOOT** button on the gamepad, then plug it into the computer using a type-c cable. Afterwards, the **RPI-RP2 drive** will appear on your computer.
- 3. Then, copy the latest firmware to the drive to complete the update.
- 4.If the update is successful, the gamepad will restart and be detected as a controller again.

## Buttons Mapping

| Duelpad Mini | GP2040 | XInput | Switch  | PS3      | PS4      | DInput | Arcade | Keyboard<br>(HID-KB) |
|--------------|--------|--------|---------|----------|----------|--------|--------|----------------------|
| А            | B1     | A      | В       | Cross    | Cross    | 2      | K1     | Left Shift           |
| В            | B2     | В      | A       | Circle   | Circle   | 3      | K2     | Z                    |
| х            | B3     | х      | Y       | Square   | Square   | 1      | P1     | Left Control         |
| Y            | B4     | Y      | х       | Triangle | Triangle | 4      | P2     | Left Alt             |
| LB           | L1     | LB     | L       | L1       | L1       | 5      | P4     | С                    |
| RB           | R1     | RB     | R       | R1       | R1       | 6      | P3     | Spacebar             |
| LT           | L2     | LT     | ZL      | L2       | L2       | 7      | K4     | V                    |
| RT           | R2     | RT     | ZR      | R2       | R2       | 8      | К3     | х                    |
| Select       | S1     | Back   | Minus   | Select   | Share    | 9      | Coin   | 5                    |
| Start        | S2     | Start  | Plus    | Start    | Options  | 10     | Start  | 1                    |
| LS           | L3     | LS     | LS      | L3       | L3       | 11     | LS     | Equal                |
| RS           | R3     | RS     | RS      | R3       | R3       | 12     | RS     | Minus                |
| Home         | A1     | Guide  | HOME    | PS       | PS       | 13     | Home   | 9                    |
| Capture      | A2     |        | Capture |          | Touchpad | 14     |        | F2                   |